# MANUAL PARA HOMOLOGAÇÃO – NOVO PROCESSO DE TROCA DE PRODUTOS NO SAESP

## Objetivo do Documento

O objetivo principal desse documento é orientar os usuários das áreas envolvidas, para que possam utilizar o SAESP II com o mínimo de dúvidas possível, e também colher a validação dos usuários para que os procedimentos possam ser disponibilizados no ambiente de Produção do Sistema SAESP II.

As principais áreas envolvidas são (Atores):

• **DIRETORIA** 

### 1. Análise de Solicitação de Troca de Produtos – Diretoria de Ensino

Após envio da Solicitação de troca de produto por parte da Escola, a Diretoria de Ensino responsável ficará encarregada de avaliar as informações para poder tomar uma ação. No momento da análise, as informações e imagens serão verificadas, e a Diretoria de Ensino poderá optar por Aprovar Troca (encaminhar para análise do CENUT), Reprovar Troca (justificando o motivo) ou Alterar para Inutilização (caso a solicitação seja uma Inutilização e não uma Troca).

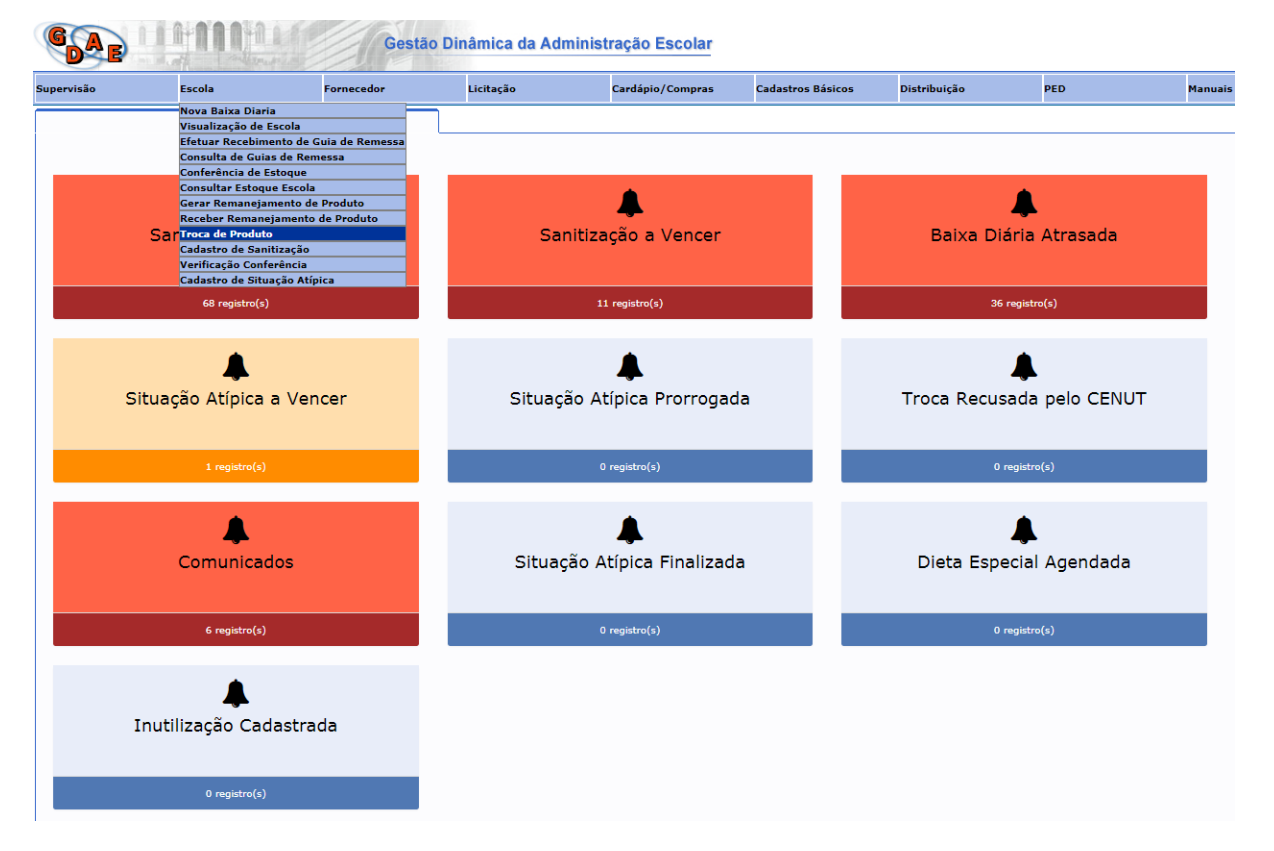

#### a) Utilizando o perfil de Diretoria, acesse o menu Escola > Troca de Produto

b) Clique no botão **Pesquisar** para buscar todas as Solicitações de troca de produto cadastradas pelas Escolas **dessa Diretoria de Ensino**. Estas solicitações devem estar com status igual a "Solicitação Cadastrada".

- c) Botão Lupa (Descarte Aprovado): A lupa só será exibida quando na coluna "Descarte Aprovado" a opção for igual a SIM. Esta opção indica que a solicitação de descarte do produto no momento do cadastro da troca, foi aprovada pelo CENUT. Quando não solicitado o descarte do produto, o sistema exibirá nesta coluna a opção "Não". Ao acionar o botão Lupa, o sistema exibe as informações preenchidas pelo CENUT no momento da aprovação do descarte.
  - a. Data da Aprovação: exibe a data da aprovação do descarte pelo usuário do CENUT.
  - b. Usuário Responsável pela Aprovação: exibe o usuário responsável pela aprovação do descarte.
  - c. Observação: exibe o conteúdo preenchido pelo usuário do CENUT no momento da aprovação do descarte.

| colar            |                                |           |                               |                     |                |            |                        |                      |                       |       |            |
|------------------|--------------------------------|-----------|-------------------------------|---------------------|----------------|------------|------------------------|----------------------|-----------------------|-------|------------|
| Cardápio/Compras | Cadastros Básicos              | Di        | stribuição                    | PED                 | Manuais e Orie | ntações    | Quadro de              | Avisos               |                       | Siste | ma         |
|                  |                                |           |                               |                     |                |            |                        |                      |                       |       |            |
|                  |                                |           |                               |                     |                |            |                        |                      |                       |       |            |
|                  |                                |           |                               | Escola: Selecione   |                |            | T                      |                      |                       |       |            |
|                  |                                |           | D                             | ata registro:       | a              | 1          |                        |                      |                       |       |            |
|                  |                                |           | Descarte                      | e Aprovado: 🔻       |                |            |                        |                      |                       |       |            |
|                  | Pesquisar Gerar Exce           | el        |                               |                     |                |            |                        |                      |                       |       |            |
|                  |                                | Quantida  |                               | Descarte de Produto |                | Sara Troca |                        | Descarte<br>Aprovado | Descarte<br>Realizado |       | Visualizar |
| 05               | 18/01/2019                     | 1 unid    | Data de                       | 13/06/2018          |                | 018        | Solicitação Cadastrada | Não                  |                       | 5     | 9          |
| 032018           | 27/09/2018                     | 1 unid    | Usuário<br>Responsável pela S | SAESP               |                | 018        | Aguardando Troca       | Sim 🔍                |                       |       | Q          |
| 01               | 06/03/2019                     | 1 unid    | Aprovação:                    | teste               |                | 018        | Cancelado              | Não                  |                       |       | 9          |
| 07               | 18/09/2018                     | 20 unid   | Observação:                   |                     |                | 018        | Cancelado              | Não                  |                       |       | Q          |
| 02               | 09/03/2019                     | 2 unid    |                               |                     |                | 018        | Vencido                | Não                  |                       |       | Q          |
| 00152G           | 02/05/2021                     | 4 unid    |                               | Fechar              |                | 018        | Recebido Total         | Não                  |                       |       | Q          |
| 01               | 06/03/2019                     | 10 unid   |                               | DE                  | IELLO 17/0     | 5/2018     | Cancelado              | Não                  |                       |       | Q          |
| 002101           | 02/01/2019                     | 8 unid    |                               | 8 unid E            | ITA 11/0       | 5/2018     | Recebido Total         | Não                  |                       |       | 9          |
| 18A              | 04/08/2018                     | 1 unid    |                               | D                   | :LLA 11/0:     | 5/2018     | Vencido                | Não                  |                       |       | 9          |
| 1710             | 05/01/2019                     | 23 unid   |                               | 23 unid EUR         | OPEIA 11/0     | 5/2018     | Recebido Total         | Não                  |                       |       | Q          |
|                  | 12345678910                    |           |                               |                     |                |            |                        |                      |                       |       |            |
|                  | Usuário:SAESP Perfil:DIRETORIA | Módulo: G | DAE Versão: 2017              | 1219_152023(11)     |                |            |                        |                      |                       |       |            |

- d) Descarte Realizado: O sistema exibirá o checkbox selecionado ou não, de acordo com o preenchimento da escola. Indica se a escola já realizou ou não o descarte do produto da troca.
- e) Para validação da troca, localize na lista a solicitação que será tomada uma ação e clique no botão Validar .

| 🖞 🗋 Secretaria de Estac            | do da E 🗙 💭               |                                |                             |                                   |                   |                    | 8                  |                    |                          |                        |                      | Ŀ                     | 8 6 8 %            |
|------------------------------------|---------------------------|--------------------------------|-----------------------------|-----------------------------------|-------------------|--------------------|--------------------|--------------------|--------------------------|------------------------|----------------------|-----------------------|--------------------|
| ← → C () hor                       | mologacaoportalnet.educa  | cao.sp.gov.br/paginas/Saesp.Pa | ages/CadastroEscola/Co      | nTrocaProdutoDiretoria.aspx       |                   |                    | ☆ 🛃                | a/ConTrocaProdutol | Diretoria.aspx           |                        |                      |                       | ☆ 🛃 :              |
| 🏥 Apps 🤤 Sinton                    | ia - Sistema di 📑 Homolog | g 🗋 Produção 😋 Backlogiti      | ems - Visu 🗋 CASE [         | ) walfredo 🗋 Secretaria de Estado | 🥠 SED 🗋 Migração  | 🗋 capivari 🧕 ee el | 39                 | E 🗋 walfredo 🗋     | Secretaria de Estado 🥠 S | ED 🗋 Migração 🗋        | capivari 🤇           | ee el                 | >>                 |
| Portal do Governo Cid              | adão.SP Investe SP De     | istaques: • OK                 |                             |                                   |                   |                    |                    |                    |                          |                        |                      |                       |                    |
| GAE                                | 1-110.12                  | Gestão Dinâmic                 | a da Administraçã           | o Escolar                         |                   |                    |                    |                    |                          |                        |                      |                       |                    |
| Supervisão                         | Escola                    | Fornecedor                     | Licitação                   | Cardápio/Compras                  | Cadastros Básicos | Distribuiç         | ão                 | PED                | Manuais e Orientações    | Quadro de              | a Avisos             |                       | Sistema            |
|                                    | Troca Produto             |                                |                             |                                   |                   |                    |                    |                    |                          |                        |                      |                       |                    |
| PESQUISAR                          |                           |                                |                             |                                   |                   |                    |                    |                    |                          |                        |                      |                       |                    |
|                                    | Diretoria de Ensino:      | NORTE 1 *                      |                             |                                   |                   |                    | Escola             | Selecione          |                          | •                      |                      |                       |                    |
|                                    | Produto:                  |                                |                             |                                   |                   |                    | Data registro:     | • •                |                          |                        |                      |                       |                    |
|                                    | Status                    | Todos                          | ۲                           |                                   |                   |                    | Descarte Aprovado: | •                  |                          |                        |                      |                       |                    |
|                                    |                           |                                |                             |                                   | Pesquisar Ge      | rar Excel          |                    |                    |                          |                        |                      |                       |                    |
| Escola                             | Data                      |                                | Produto                     | Lote                              | Validade          | Quantidade         | Quantidade Rece    | bida Marca         | Prazo Máximo para Troca  | Status                 | Descarte<br>Aprovado | Descarte<br>Realizado | Validar Visualizar |
| AVRES DE MOURA<br>PROFESSOR        | 13/06/2018                | AR                             | ROZ INTEGRAL                | 05                                | 18/01/2019        | 1 unid             |                    | PRATO DO SUL       | 28/06/2018               | Solicitação Cadastrada | Não                  |                       | 😞 🔍                |
| AVRES DE MOURA<br>PROFESSOR        | 13/06/2018                | BANAN                          | IADA SEM ACUCAR             | 032018                            | 27/09/2018        | 1 unid             |                    | Castelo de Chave   | 28/06/2018               | Aguardando Troca       | sm 🔍                 |                       | Q,                 |
| AVRES DE MOURA<br>PROFESSOR        | 11/06/2018                |                                | ARROZ MIX                   | 01                                | 06/03/2019        | 1 unid             |                    | DEMELLO            | 26/06/2018               | Cancelado              | Não                  |                       | Q,                 |
| ISABEL VIEIRA SERPA<br>PAIVA PROFA | 24/05/2018                | MASSA DE SÊMOLA O              | COM VEGETAIS - TIPO PARAFUS | 0 07                              | 18/09/2018        | 20 unid            |                    | DA ROZ             | 08/06/2018               | Cancelado              | Não                  |                       | Q,                 |
| MANUEL BANDEIRA                    | 09/05/2018                | LEITE EM PÓ                    | INTEGRAL INSTANTÂNEO        | 02                                | 09/03/2019        | 2 unid             |                    | PINK               | 24/05/2018               | Vencido                | Não                  |                       | Q,                 |
| MANUEL BANDEIRA                    | 09/03/2018                | SARDINHA                       | EM ÓLEO COMESTÍVEL          | 00152G                            | 02/05/2021        | 4 unid             | 4 unid             | SULPESCA           | 24/05/2018               | Recebido Total         | Não                  |                       | ٩,                 |

 f) O sistema exibirá todas as informações da solicitação da troca de produtos para que seja analisada de forma correta.

| Cardápio/Compras | Cadastros     | Básicos          | Distribuição               | PED                 | Manuais e Orientações       | Quadro              | o de Avisos            | Siste    | ma         |
|------------------|---------------|------------------|----------------------------|---------------------|-----------------------------|---------------------|------------------------|----------|------------|
|                  |               |                  |                            |                     |                             |                     |                        |          |            |
|                  |               |                  |                            |                     |                             |                     |                        |          |            |
|                  |               | _                |                            |                     |                             |                     |                        | _        | _          |
|                  |               |                  |                            | Escola: Selecione   |                             | •                   |                        |          |            |
|                  |               |                  | Data                       | a registro:         | a                           |                     |                        |          |            |
|                  |               |                  |                            |                     |                             |                     |                        |          |            |
|                  | Р             | esquisar         |                            |                     |                             |                     |                        |          |            |
|                  | Lote          | Validad !        | Quantidade                 | Quantidade Recebida | Marca Praz                  | o Páximo para Troca | Status                 | Validar  | Visualizar |
|                  | 17A           | 11/07/20.8       | Produto: ARROZ INTEGRAL    |                     | Quantidade: 1 unid          | 8/12/2017           | Solicitação Cadastrada | 2        | 9          |
|                  | 17A           | 11/07/20.8       | Lote: 17A                  |                     | Validade: 11/07/2018        | 8/12/2017           | Cancelado              |          | 0          |
|                  | 17A           | 11/07/20.8       | Clasificar: Aprovar Troca  | Reprovar Troca      | Classifcar com Inutilização | 8/12/2017           | Solicitação Cadastrada |          | 9          |
|                  | 140917        | 14/09/20.8       |                            |                     |                             | 7/12/2017           | Solicitação Cadastrada |          | Q          |
|                  | 0408          | 04/07/20.9       | Motivo:                    |                     |                             | 4/12/2017           | Solicitação Cadastrada |          | 9          |
|                  | 140917        | 14/09/20.8       |                            | Voltar Salva        |                             | 2/12/2017           | Solicitação Cadastrada |          | 0          |
|                  | 001705        | 23/03/20.8       |                            | - Tontai            |                             | 3/12/2017           | Solicitação Cadastrada | 8        | 9          |
|                  | 03B           | 23/04/2018       | 30 unid                    |                     | PINK                        | 03/12/2017          | Solicitação Cadastrada | <b>a</b> | 0          |
|                  | 02B           | 03/04/2018       | 50 unid                    |                     | PINK                        | 03/12/2017          | Solicitação Cadastrada |          | 9          |
|                  | 01B           | 03/03/2018       | 9 unid                     |                     | PINK                        | 02/12/2017          | Solicitação Cadastrada | 2        | Q          |
|                  | 1 2 3 4       | 5678910          |                            |                     |                             |                     |                        |          |            |
|                  | Usuário:SAESP | Perfil:DIRETORIA | Módulo: GDAE Versão: 20170 | 0821_92036(5)       |                             |                     |                        |          |            |

## > REPROVAR SOLICITAÇÃO DE TROCA DE PRODUTO

Ao Reprovar uma solicitação, a mesma será encerrada no sistema e a Escola não poderá executar nenhuma ação referente à Troca do Produto. Será possível verificar o Motivo da Reprova.

a) Caso a Solicitação seja Reprovada pela Diretoria de Ensino, selecione a opção **Reprovar Troca**.

| Cardápio/Compras | Cadastros Bá    | sicos           | Distribuição               | PED                 | 5                           | Quadro de Avisos | Sist                   | ema     |            |
|------------------|-----------------|-----------------|----------------------------|---------------------|-----------------------------|------------------|------------------------|---------|------------|
|                  |                 |                 |                            |                     |                             |                  |                        |         |            |
|                  |                 |                 |                            |                     |                             |                  |                        |         |            |
|                  |                 |                 |                            | Escola: Selecione   |                             | Ŧ                |                        |         |            |
|                  |                 |                 | Data                       | a registro:         | a                           |                  |                        |         |            |
|                  |                 |                 |                            |                     |                             |                  |                        |         |            |
|                  | Dos             | quisar          |                            |                     |                             |                  |                        |         |            |
|                  | Lote            | Validade        | Quantidade                 | Quantidade Recebida | n Marca                     | Prazo Máximo pa  | ra Troca Status        | Validar | Visualizar |
|                  | 17A             | 11/07/2018      | Produto: ARROZ INTEGRAL    |                     | Quantidade: 1 unid          | 08/12/2017       | 7 Solicitação Cadastra | ia 😞    | Q          |
|                  | 17A             | 11/07/2018      | Lote: 17A                  |                     | Validade: 11/07/2018        | 08/12/2017       | 7 Cancelado            |         | 9          |
|                  | 17A             | 11/07/2018      | Clasificar: Aprovac Troca  | Reprover Troca      | Classifear com Inutilização | 08/12/2017       | 7 Solicitação Cadastra | ia 😞    | 9          |
|                  | 140917          | 14/09/2018      |                            | Reprovar Hota       |                             | 07/12/2017       | 7 Solicitação Cadastra | ia 😞    | 9          |
|                  | 0408            | 04/07/2019      | Motivo:                    |                     |                             | 04/12/2017       | 7 Solicitação Cadastra | ia 😞    | 9          |
|                  | 140917          | 14/09/2018      |                            | Voltar Salv         | ar                          | 02/12/2017       | 7 Solicitação Cadastra | ia 😞    | 0          |
|                  | 001705          | 23/03/2018      |                            |                     |                             | 03/12/2017       | 7 Solicitação Cadastra | ia 😡    | 9          |
|                  | 03B             | 23/04/2018      | 30 unid                    |                     | PINK                        | 03/12/2017       | 7 Solicitação Cadastra | ia 😡    | 9          |
|                  | 02B             | 03/04/2018      | 50 unid                    |                     | PINK                        | 03/12/2017       | 7 Solicitação Cadastra | ia 😡    | 9          |
|                  | 01B             | 03/03/2018      | 9 unid                     |                     | PINK                        | 02/12/2017       | 7 Reprovado            |         | 0          |
|                  | 12345           | 678910          |                            |                     |                             |                  |                        |         |            |
|                  | Usuário:SAESP P | erfil:DIRETORIA | Módulo: GDAE Versão: 20170 | 0821_92036(5)       |                             |                  |                        |         |            |
|                  |                 |                 |                            |                     |                             |                  |                        |         |            |

 b) Informe o Motivo de a solicitação ter sido reprovada, conforme exemplo dado abaixo. Clique em Salvar.

| olar             |               |                  |                            |                             |                              |                      |                        |              |            |
|------------------|---------------|------------------|----------------------------|-----------------------------|------------------------------|----------------------|------------------------|--------------|------------|
| Cardápio/Compras | Cadastros     | Básicos          | Distribuição               | PED                         | Manuais e Orientações        | Quadro               | o de Avisos            | Siste        | ima        |
|                  |               |                  |                            |                             |                              |                      |                        |              |            |
|                  |               |                  |                            |                             |                              |                      |                        |              |            |
|                  |               |                  |                            | Escola: Selecione           |                              | T                    |                        |              |            |
|                  |               |                  | Data                       | a registro:                 | a                            |                      |                        |              |            |
|                  |               |                  |                            |                             |                              |                      |                        |              |            |
|                  | F             | esquisar         |                            |                             |                              |                      |                        |              |            |
|                  | Lote          | Validade         | Quantidade                 | Quantidade Recebida         | Marca Pra                    | zo Máximo para Troca | Status                 | Validar      | Visualizar |
|                  | 17A           | 11/07/2018       | Produto: ARROZ INTEGRAL    |                             | Quantidade: 1 unid           | 08/12/2017           | Solicitação Cadastrada | 5            | 9          |
|                  | 17A           | 11/07/2018       | Lote: 17A                  |                             | Validade: 11/07/2018         | 08/12/2017           | Cancelado              |              | 9          |
|                  | 17A           | 11/07/2018       | Clasificar: Aprovar Troca  | Reprovar Troca              | Classifcar com Inutilização  | 08/12/2017           | Solicitação Cadastrada | 2            | 9          |
|                  | 140917        | 14/09/2018       | Solicitação de Tro         | ca reprovada pelo fato de o | produto apresentar condições | 07/12/2017           | Solicitação Cadastrada | 2            | Q          |
|                  | 0408          | 04/07/2019       | Motivo: de consumo dentr   | o do prazo de validade.     |                              | 04/12/2017           | Solicitação Cadastrada | 2            | 9          |
|                  | 140917        | 14/09/2018       |                            | Voltar Salva                |                              | 02/12/2017           | Solicitação Cadastrada | - <u>5</u> 2 | 9          |
|                  | 001705        | 23/03/2018       |                            |                             |                              | 03/12/2017           | Solicitação Cadastrada | 8            | 9          |
|                  | 03B           | 23/04/2018       | 30 unid                    |                             | PINK                         | 03/12/2017           | Solicitação Cadastrada |              | 0          |
|                  | 02B           | 03/04/2018       | 50 unid                    |                             | PINK                         | 03/12/2017           | Solicitação Cadastrada | 8            | 9          |
|                  | 01B           | 03/03/2018       | 9 unid                     |                             | PINK                         | 02/12/2017           | Reprovado              |              | 9          |
|                  | 1234          | 5678910          |                            |                             |                              |                      |                        |              |            |
|                  | Usuário:SAESP | Perfil:DIRETORIA | Módulo: GDAE Versão: 20170 | 0821_92036(5)               |                              |                      |                        |              |            |

c) O sistema exibirá mensagem de confirmação da Reprovação. Ao acionar a opção "Sim", o sistema alterará o status da solicitação para "Reprovado" e exibirá mensagem de "Validação Realizada". Se acionado o botão "Não", o sistema cancela a ação, não efetuando a reprovação da solicitação.

| Cardápio/Compras | Cadastros B   | ásicos           | Distribuição                   | PED                   | Manuais e Orientaç | ões Quad                | ro de Avisos           | Siste   | ima        |
|------------------|---------------|------------------|--------------------------------|-----------------------|--------------------|-------------------------|------------------------|---------|------------|
|                  |               |                  |                                |                       |                    |                         |                        |         |            |
|                  |               |                  |                                |                       |                    |                         |                        |         |            |
|                  |               |                  |                                | Escola: Selecione     |                    | •                       |                        |         |            |
|                  |               |                  | Dat                            | a registro:           | a                  |                         |                        |         |            |
|                  |               |                  |                                |                       |                    |                         |                        |         |            |
|                  | Pe            | squisar          |                                |                       |                    |                         |                        |         |            |
|                  | Lote          | Validade         | Quantidade                     | Quantidade Recebida   | a Marca            | Prazo Máximo para Troca | Status                 | Validar | Visualizar |
|                  | 17A           | 11/07/2018       | 1 unid                         |                       | DELLA              | 08/12/2017              | Solicitação Cadastrada | 2       | 9          |
|                  | 17A           | 11/07 20         |                                |                       |                    | 8/ 2/2017               | Cancelado              |         | 0          |
|                  | 17A           | 11/07 20         |                                | Mensagem              |                    | 3/ 2/2017               | Solicitação Cadastrada | 2       | Q          |
|                  | 140917        | 14/05 20         | Deseja realmente classificar c | omo: Reprovar Troca ? |                    | 7/ 2/2017               | Solicitação Cadastrada | 2       | Q          |
|                  | 0408          | 04/07 20         |                                | Sim Não               |                    | 4/ <b>2/2017</b>        | Solicitação Cadastrada | 2       | Q          |
|                  | 140917        | 14/09 2018       | 29 unid                        |                       | MAXIMO             | 02/ 2/2017              | Solicitação Cadastrada |         | Q          |
|                  | 001705        | 23/03/2018       | 30 unid                        |                       | EUROPEIA           | 03/12/2017              | Solicitação Cadastrada | 2       | 9          |
|                  | 03B           | 23/04/2018       | 30 unid                        |                       | PINK               | 03/12/2017              | Solicitação Cadastrada | 2       | Q          |
|                  | 02B           | 03/04/2018       | 50 unid                        |                       | PINK               | 03/12/2017              | Solicitação Cadastrada | 2       | 9          |
|                  | 01B           | 03/03/2018       | 9 unid                         |                       | PINK               | 02/12/2017              | Reprovado              |         | 9          |
|                  | 1 2 3 4 5     | <u>678910</u>    |                                |                       |                    |                         |                        |         |            |
|                  | Usuário:SAESP | Perfil:DIRETORIA | Módulo: GDAE Versão: 2017      | 0821_92036(5)         |                    |                         |                        |         |            |
|                  |               |                  |                                |                       |                    |                         |                        |         |            |

| colar            |            |                    |                             |                    |                     |                         |                        |         |            |
|------------------|------------|--------------------|-----------------------------|--------------------|---------------------|-------------------------|------------------------|---------|------------|
| Cardápio/Compras | Cadast     | ros Básicos        | Distribuição                | PED                | Manuais e Orientaçõ | ies Quad                | lro de Avisos          | Siste   | ma         |
|                  |            |                    |                             |                    |                     |                         |                        |         |            |
|                  |            |                    |                             |                    |                     |                         |                        |         |            |
|                  |            |                    |                             | Escola: Selecione  |                     | T                       |                        |         |            |
|                  |            |                    | Dat                         | a registro:        | а 🛄                 |                         |                        |         |            |
|                  |            |                    |                             |                    |                     |                         |                        |         |            |
|                  |            | Pesquisar          |                             |                    |                     |                         |                        |         |            |
|                  | Lote       | Validade           | Quantidade                  | Quantidade Recebid | a Marca             | Prazo Máximo para Troca | Status                 | Validar | Visualizar |
|                  | 17A        | 11/07/2018         | 1 unid                      |                    | DELLA               | 08/12/2017              | Reprovado              |         | 9          |
|                  | 17A        | 11/07/20           |                             | M                  |                     | 8/12/2017               | Cancelado              |         | 9          |
|                  | 17A        | 11/07/20           |                             | riensagem          |                     | 8/12/2017               | Solicitação Cadastrada | 2       | Q          |
|                  | 140917     | 14/09/20           | Validação Realizada         |                    |                     | 7/12/2017               | Solicitação Cadastrada |         | Q          |
|                  | 0408       | 04/07/20           |                             | ОК                 |                     | 4/12/2017               | Solicitação Cadastrada |         | 9          |
|                  | 140917     | 14/09/2018         | 29 unid                     |                    | MAXIMO              | 02/12/2017              | Solicitação Cadastrada | <u></u> | 0          |
|                  | 001705     | 23/03/2018         | 30 unid                     |                    | EUROPEIA            | 03/12/2017              | Solicitação Cadastrada | <u></u> | 9          |
|                  | 03B        | 23/04/2018         | 30 unid                     |                    | PINK                | 03/12/2017              | Solicitação Cadastrada | <u></u> | 0          |
|                  | 02B        | 03/04/2018         | 50 unid                     |                    | PINK                | 03/12/2017              | Solicitação Cadastrada | <u></u> | 9          |
|                  | 01B        | 03/03/2018         | 9 unid                      |                    | PINK                | 02/12/2017              | Reprovado              |         | Q          |
|                  | 1 2        | 345678910          |                             |                    |                     |                         |                        |         |            |
|                  | Usuário:SA | SP Perfil:DIRETORI | A Módulo: GDAE Versão: 2017 | 0821_92036(5)      |                     |                         |                        |         |            |

d) Na tela de Pesquisa, tanto a Escola quanto a Diretoria de Ensino poderão verificar que a solicitação foi **Reprovada**, conforme destacado abaixo.

| Escola               | Fornecedor | Licitação                    | Cardápio/Compras | Cadas  | tros Básicos | Distribuição | PED                 | Manuais e Orient | ações Qu                | adro de Avisos         | Si      | stema      |
|----------------------|------------|------------------------------|------------------|--------|--------------|--------------|---------------------|------------------|-------------------------|------------------------|---------|------------|
| Troca Produto        |            |                              |                  |        |              |              |                     |                  |                         |                        |         |            |
|                      |            |                              |                  |        |              |              |                     |                  |                         |                        |         |            |
| Diretoria de Ensino: | VORTE 1 V  |                              |                  |        |              |              | Escola: Selecione   |                  | •                       |                        |         |            |
| Produto:             |            |                              |                  |        |              | Data         | registro:           | •                |                         |                        |         |            |
| Status: 1            | odos       | ¥                            |                  |        |              |              |                     |                  |                         |                        |         |            |
|                      |            |                              |                  |        | Pesquisar    |              |                     |                  |                         |                        |         |            |
| Data                 |            | Produto                      |                  | Lote   | Validade     | Quantidade   | Quantidade Recebida | Marca            | Prazo Máximo para Troca | Status                 | Validar | Visualizar |
| 23/11/2017           |            | ARROZ INTEGRAL               |                  | 17A    | 11/07/2018   | 1 unid       |                     | DELLA            | 08/12/2017              | Reprovado              |         | Q          |
| 23/11/2017           |            | ARROZ INTEGRAL               |                  | 17A    | 11/07/2018   | 1 unid       |                     | DELLA            | 08/12/2017              | Cancelado              |         | 0          |
| 23/11/2017           |            | ARROZ INTEGRAL               |                  | 17A    | 11/07/2018   | 1 unid       |                     | DELLA            | 05/12/2017              | Solicitação Cadastrada | 2       | Q          |
| 22/11/2017           | ARROZ PAR  | RBOILIZADO ¿ TIPO 1, LONGO P | INO              | 140917 | 14/09/2018   | 2 unid       |                     | MAXIMO           | 07/12/2017              | Solicitação Cadastrada | 2       | 0          |
| 19/11/2017           | MOL        | HO DE TOMATE PENEIRADO       |                  | 0408   | 04/07/2019   | 18 unid      |                     | ODERICH          | 04/12/2017              | Solicitação Cadastrada | 2       | Q          |
| 17/11/2017           | ARROZ PAR  | RBOILIZADO ¿ TIPO 1, LONGO P | INO              | 140917 | 14/09/2018   | 29 unid      |                     | MAXIMO           | 02/12/2017              | Solicitação Cadastrada |         | Q          |
| 18/11/2017           |            | FEIJAO CARIOCA TIPO 2        |                  | 001705 | 23/03/2018   | 30 unid      |                     | EUROPEIA         | 03/12/2017              | Solicitação Cadastrada | 2       | Q          |
| 18/11/2017           | F          | EIJAO PRETO IN NATURA        |                  | 03B    | 23/04/2018   | 30 unid      |                     | PINK             | 03/12/2017              | Solicitação Cadastrada | 2       | 0          |
| 18/11/2017           | F          | ELIAO PRETO IN NATURA        |                  | 028    | 03/04/2018   | 50 unid      |                     | PINK             | 03/12/2017              | Solicitação Cadastrada | 2       | Q          |
| 17/11/2017           | ,          | EIJAO PRETO IN NATURA        |                  | 018    | 03/03/2018   | 9 unid       |                     | PINK             | 02/12/2017              | Reprovado              |         | 0          |
|                      |            |                              |                  | 1      | 345678910    |              |                     |                  |                         |                        |         |            |

Usuário:SAESP Perfil:DIRETORIA Módulo: GDAE Versão: 20170821\_92036(5

e) A solicitação será encerrada no SAESP.

# APROVAR SOLICITAÇÃO DE TROCA DE PRODUTO Ao Aprovar a solicitação, a mesma será encaminhada para análise do CENUT, que

- fará os mesmos procedimentos de verificação.
- a) Caso a Solicitação tenha sido aprovada pela Diretoria de Ensino, clique na opção **Aprovar Troca**.

| Cardápio/Compras | Cadastros     | Básicos          | Distribuição               | PED                 | Manuais e Orientações       | Quadr               | o de Avisos            | Siste      | ima        |
|------------------|---------------|------------------|----------------------------|---------------------|-----------------------------|---------------------|------------------------|------------|------------|
|                  |               |                  |                            |                     |                             |                     |                        |            |            |
|                  |               |                  |                            |                     |                             |                     |                        |            |            |
|                  |               | _                |                            | Carlo Calaciana     |                             | -                   |                        |            | _          |
|                  |               |                  |                            | Escola: Selecione   |                             | •                   |                        |            |            |
|                  |               |                  | Data                       | a registro:         | а                           |                     |                        |            |            |
|                  |               |                  |                            |                     |                             |                     |                        |            |            |
|                  | Р             | esquisar         |                            |                     |                             |                     |                        |            |            |
|                  | Lote          | Validade         | Quantidade                 | Quantidade Recebida | Marca Pra                   | o Máximo para Troca | Status                 | Validar    | Visualizar |
|                  | 17A           | 11/07/2018       | Produto: ARROZ INTEGRAL    |                     | Quantidade: 1 unid          | 08/12/2017          | Reprovado              |            | 9          |
|                  | 17A           | 11/07/2018       | Lote: 17A                  |                     | Validade: 11/07/2018        | 08/12/2017          | Cancelado              |            | 0          |
|                  | 17A           | 11/07/2018       | Clasificar:  Aprovar Troca | Benrovar Troca      | Classifear com Inutilização | 08/12/2017          | Solicitação Cadastrada |            | 9          |
|                  | 140917        | 14/09/2018       | - Aproval Hoca             |                     |                             | 07/12/2017          | Solicitação Cadastrada | 2          | 9          |
|                  | 0408          | 04/07/2019       | Motivo:                    |                     |                             | 04/12/2017          | Solicitação Cadastrada | - S        | 9          |
|                  | 140917        | 14/09/2018       |                            | Voltar Salv         |                             | 02/12/2017          | Solicitação Cadastrada | - <u>-</u> | Q          |
|                  | 001705        | 23/03/2018       |                            | Voltai Salv         |                             | 03/12/2017          | Solicitação Cadastrada | - <u>-</u> | 9          |
|                  | 03B           | 23/04/2018       | 30 unid                    |                     | PINK                        | 03/12/2017          | Solicitação Cadastrada |            | 0          |
|                  | 02B           | 03/04/2018       | 50 unid                    |                     | PINK                        | 03/12/2017          | Solicitação Cadastrada |            | 9          |
|                  | 01B           | 03/03/2018       | 9 unid                     |                     | PINK                        | 02/12/2017          | Reprovado              |            | Q          |
|                  | 1 2 3 4       | 5678910          |                            |                     |                             |                     |                        |            |            |
|                  | Usuário:SAESP | Perfil:DIRETORIA | Módulo: GDAE Versão: 2017( | 0821_92036(5)       |                             |                     |                        |            |            |

 b) O campo Motivo está aberto para preenchimento, porém não se trata de um campo obrigatório para aprovação da troca. Preencha o campo motivo caso necessário e acione o botão "Salvar".

| Cardápio/Compras | Cadastros     | Básicos             | Distribuição               | PED                 | Manuais e Orientaçõe        | s Quadr                 | o de Avisos            | Siste    | ema        |
|------------------|---------------|---------------------|----------------------------|---------------------|-----------------------------|-------------------------|------------------------|----------|------------|
|                  |               |                     |                            |                     |                             |                         |                        |          |            |
|                  |               |                     |                            |                     |                             |                         |                        |          |            |
|                  |               |                     |                            | Escola: Selecione   |                             | ¥                       |                        |          |            |
|                  |               |                     | Data                       | registro:           | a                           |                         |                        |          |            |
|                  |               |                     |                            |                     |                             |                         |                        |          |            |
|                  | P             | esquisar            |                            |                     |                             |                         |                        |          |            |
|                  | Lote          | Validade            | Quantidade                 | Quantidade Recebida | Marca                       | Prazo Máximo para Troca | Status                 | Validar  | Visualizar |
|                  | 17A           | 11/07/2018          | Produto: ARROZ INTEGRAL    |                     | Quantidade: 1 unid          | 08/12/2017              | Reprovado              |          | 9          |
|                  | 17A           | 11/07/2018          | Lote: 17A                  |                     | Validade: 11/07/2018        | 08/12/2017              | Cancelado              |          | Q          |
|                  | 17A           | 11/07/2018          | Clasificar:  Aprovar Troca | Renovar Troca       | Classifear.com Inutilização | 08/12/2017              | Solicitação Cadastrada | <b>a</b> | 9          |
|                  | 140917        | 14/09/2018          |                            | Neproval Hoca       |                             | 07/12/2017              | Solicitação Cadastrada | <u></u>  | Q          |
|                  | 0408          | 04/07/2019          | Motivo:                    |                     |                             | 04/12/2017              | Solicitação Cadastrada | 2        | Q          |
|                  | 140917        | 14/09/2018          |                            | Voltar Salva        | ar l                        | 02/12/2017              | Solicitação Cadastrada | <u></u>  | Q          |
|                  | 001705        | 23/03/2018          |                            | Voltar              |                             | 03/12/2017              | Solicitação Cadastrada |          | Q          |
|                  | 03B           | 23/04/2018          | 30 unid                    |                     | PINK                        | 03/12/2017              | Solicitação Cadastrada | <u></u>  | Q          |
|                  | 02B           | 03/04/2018          | 50 unid                    |                     | PINK                        | 03/12/2017              | Solicitação Cadastrada |          | 9          |
|                  | 01B           | 03/03/2018          | 9 unid                     |                     | PINK                        | 02/12/2017              | Reprovado              |          | 0          |
|                  | 1 2 3 4       | <u>5 6 7 8 9 10</u> |                            |                     |                             |                         |                        |          |            |
|                  | Usuário:SAESP | Perfil:DIRETORIA    | Módulo: GDAE Versão: 20170 | 0821_92036(5)       |                             |                         |                        |          |            |

c) O sistema exibirá mensagem de confirmação da Aprovação. Ao acionar a opção "Sim", o sistema alterará o status da solicitação para "Aguardando Validação CENUT" e exibirá mensagem de "Validação Realizada". Se acionado o botão "Não", o sistema cancela a ação, não efetuando a reprovação da solicitação.

| Cardápio/Compras | Cadastro            | s Básicos            | Distribuição                    | PED                  | Manuais e Orientaç | ões Quadi               | ro de Avisos               | Siste   | ma         |
|------------------|---------------------|----------------------|---------------------------------|----------------------|--------------------|-------------------------|----------------------------|---------|------------|
|                  |                     |                      |                                 |                      |                    |                         |                            |         |            |
|                  |                     |                      |                                 |                      |                    |                         |                            |         |            |
|                  |                     |                      |                                 | Escola: Selecione    |                    | <b>v</b>                |                            |         |            |
|                  |                     |                      | Data                            | a registro:          | a                  |                         |                            |         |            |
|                  |                     |                      |                                 |                      |                    |                         |                            |         |            |
|                  | Г                   | Descuises            |                                 |                      |                    |                         |                            |         |            |
|                  | Lote                | Validade             | Quantidade                      | Quantidade Recebida  | Marca              | Prazo Máximo para Troca | Status                     | Validar | Visualizar |
|                  | 17A                 | 11/07/2018           | 1 unid                          |                      | DELLA              | 08/12/2017              | Reprovado                  |         | Q          |
|                  | 17A                 | 11/07/20             |                                 |                      |                    | 8/12/2017               | Cancelado                  |         | Q          |
|                  | 17A                 | 11/07/20             |                                 | Mensagem             |                    | 3/12/2017               | Aguardando Validação CENUT |         | Q          |
|                  | 140917              | 14/09/20             | Deseja realmente classificar co | omo: Aprovar Troca ? |                    | 7/12/2017               | Solicitação Cadastrada     |         | Q          |
|                  | 0408                | 04/07/20             |                                 | Sim Não              | ]                  | 4/12/2017               | Solicitação Cadastrada     |         | Q          |
|                  | 140917              | 14/09/2018           | 29 unid                         |                      | MAXIMO             | 02/12/2017              | Solicitação Cadastrada     |         | Q          |
|                  | 001705              | 23/03/2018           | 30 unid                         |                      | EUROPEIA           | 03/12/2017              | Solicitação Cadastrada     |         | 9          |
|                  | 03B                 | 23/04/2018           | 30 unid                         |                      | PINK               | 03/12/2017              | Solicitação Cadastrada     |         | 0          |
|                  | 02B                 | 03/04/2018           | 50 unid                         |                      | PINK               | 03/12/2017              | Solicitação Cadastrada     |         | 9          |
|                  | 018                 | 03/03/2018           | 9 unid                          |                      | PINK               | 02/12/2017              | Reprovado                  |         | Q          |
|                  | 1 <u>2</u> <u>3</u> | <u>45678910</u>      |                                 |                      |                    |                         |                            |         |            |
|                  | Usuário:SAESI       | P Perfil:DIRETORIA M | Iódulo: GDAE Versão: 20170      | 0821_92036(5)        |                    |                         |                            |         |            |

| Cardápio/Compras | Cadas      | tros Básicos         | Distribuição                | PED                 | Manuais e Ori | entações   | Quadro        | o de Avisos                | Siste   | ema        |
|------------------|------------|----------------------|-----------------------------|---------------------|---------------|------------|---------------|----------------------------|---------|------------|
|                  |            |                      |                             |                     |               |            |               |                            |         |            |
|                  |            |                      |                             |                     |               |            |               |                            |         |            |
|                  |            |                      |                             | Escola: Selecione   |               |            | T             |                            |         |            |
|                  |            |                      | Data                        | registro:           | a             | #          |               |                            |         |            |
|                  |            |                      |                             |                     |               |            |               |                            |         |            |
|                  |            | Pesquisar            |                             |                     |               |            |               |                            |         |            |
|                  | Lote       | Validade             | Quantidade                  | Quantidade Recebida | Marca         | Prazo Máxi | mo para Troca | Status                     | Validar | Visualizar |
|                  | 17A        | 11/07/2018           | 1 unid                      |                     | DELLA         | 08/1       | 12/2017       | Reprovado                  |         | 9          |
|                  | 17A        | 11/07/20             |                             |                     |               | β/1        | 12/2017       | Cancelado                  |         | 0          |
|                  | 17A        | 11/07/20             |                             | Mensagem            |               | 3/1        | 12/2017       | Aguardando Validação CENUT |         | 9          |
|                  | 140917     | 14/09/20             | 🅑 Validação Realizada       |                     |               | 7/1        | 12/2017       | Aguardando Validação CENUT |         | Q          |
|                  | 0408       | 04/07/20             |                             | ОК                  |               | 4/1        | 12/2017       | Solicitação Cadastrada     |         | 9          |
|                  | 140917     | 14/09/2018           | 29 unid                     |                     | MAXIMO        | 02/1       | 12/2017       | Solicitação Cadastrada     |         | Q          |
|                  | 001705     | 23/03/2018           | 30 unid                     |                     | EUROPEIA      | 03/1       | 12/2017       | Solicitação Cadastrada     |         | 9          |
|                  | 03B        | 23/04/2018           | 30 unid                     |                     | PINK          | 03/1       | 12/2017       | Solicitação Cadastrada     |         | Q          |
|                  | 02B        | 03/04/2018           | 50 unid                     |                     | PINK          | 03/1       | 12/2017       | Solicitação Cadastrada     |         | 9          |
|                  | 018        | 03/03/2018           | 9 unid                      |                     | PINK          | 02/1       | 12/2017       | Reprovado                  |         | Q          |
|                  | 1          | 2345678910           |                             |                     |               |            |               |                            |         |            |
|                  | Usuário:SA | ESP Perfil:DIRETORIA | Módulo: GDAE Versão: 201708 | 821_92036(5)        |               |            |               |                            |         |            |

 d) Ao efetuar a Pesquisa da Solicitação, será possível verificar que a mesma foi Aprovada pela DE e está aguardando a validação do CENUT, conforme exemplo abaixo.

| Cardápio/Compras | Cadast      | ros Básicos         | Distribuição               | PED                 | Manuais e Orienta | ções Qua               | idro de Avisos            | Sist     | ema        |
|------------------|-------------|---------------------|----------------------------|---------------------|-------------------|------------------------|---------------------------|----------|------------|
|                  |             |                     |                            |                     |                   |                        |                           |          |            |
|                  |             |                     |                            |                     |                   |                        |                           |          |            |
|                  |             |                     |                            | Escola: Selecione   |                   | T                      |                           |          |            |
|                  |             |                     | Data                       | registro:           | a                 |                        |                           |          |            |
|                  |             |                     |                            |                     |                   |                        |                           |          |            |
|                  |             | Pesquisar           |                            |                     |                   |                        |                           |          |            |
|                  | Lote        | Validade            | Quantidade                 | Quantidade Recebida | Marca             | Prazo Máximo para Troc | ı Status                  | Validar. | Visualizar |
|                  | 17A         | 11/07/2018          | 1 unid                     |                     | DELLA             | 08/12/2017             | Reprovado                 |          | Q          |
|                  | 17A         | 11/07/2018          | 1 unid                     |                     | DELLA             | 08/12/2017             | Cancelado                 |          | 0          |
|                  | 17A         | 11/07/2018          | 1 unid                     |                     | DELLA             | 08/12/2017             | Aguardando Validação CENU | -        | Q          |
|                  | 140917      | 14/09/2018          | 2 unid                     |                     | MAXIMO            | 07/12/2017             | Aguardando Validação CENU |          | 0          |
|                  | 0408        | 04/07/2019          | 18 unid                    |                     | ODERICH           | 04/12/2017             | Solicitação Cadastrada    | 2        | Q          |
|                  | 140917      | 14/09/2018          | 29 unid                    |                     | MAXIMO            | 02/12/2017             | Solicitação Cadastrada    | 2        | 0          |
|                  | 001705      | 23/03/2018          | 30 unid                    |                     | EUROPEIA          | 03/12/2017             | Solicitação Cadastrada    | 2        | Q          |
|                  | 03B         | 23/04/2018          | 30 unid                    |                     | PINK              | 03/12/2017             | Solicitação Cadastrada    | 2        | 0          |
|                  | 02B         | 03/04/2018          | 50 unid                    |                     | PINK              | 03/12/2017             | Solicitação Cadastrada    | - 😞      | Q          |
|                  | 018         | 03/03/2018          | 9 unid                     |                     | PINK              | 02/12/2017             | Reprovado                 |          | Q          |
|                  | 1 2         | 345678910           |                            |                     |                   |                        |                           |          |            |
|                  | Usuário:SAE | SP Perfil:DIRETORIA | Módulo: GDAE Versão: 20170 | 821_92036(5)        |                   |                        |                           |          |            |

e) A solicitação será aprovada pela DE e ficará disponível para análise por parte do CENUT.

## > CLASSIFICAR COMO INUTILIZAÇÃO

Ao Classificar como Inutilização, a solicitação retornará para a Escola, que deverá verificar as informações na tela de Inutilização de produtos e editar alguma informação caso necessário e reenviar para análise do CEPAE. Algumas informações que já foram preenchidas serão mantidas.

 a) Caso seja identificado pela Diretoria que a situação não se trata de uma troca de produto, mas sim uma Inutilização (erro muito comum de acontecer), selecione a opção Classificar como Inutilização.

| Cardápio/Compras | Cadastros     | Básicos          | Distribuição              | PED               | Manuais e Orientaçõ         | es          | Quad          | lro de Avisos              | Siste   | ema        |
|------------------|---------------|------------------|---------------------------|-------------------|-----------------------------|-------------|---------------|----------------------------|---------|------------|
|                  |               |                  |                           |                   |                             |             |               |                            |         |            |
|                  |               |                  |                           |                   |                             |             |               |                            |         |            |
|                  |               | _                |                           | Escalar Salaciana |                             |             | T             |                            | _       |            |
|                  |               |                  |                           | Selectone         |                             |             | <u> </u>      |                            |         |            |
|                  |               |                  | Dati                      | a registro:       | 11 a                        |             |               |                            |         |            |
|                  |               |                  |                           |                   |                             |             |               |                            |         |            |
|                  | Р             | esquisar         |                           |                   |                             |             |               |                            |         |            |
|                  | Lote          | Validade         |                           |                   |                             | Prazo Máxir | no para Troca | Status                     | Validar | Visualizar |
|                  | 17A           | 11/07/2018       | Produto: ARROZ PARBOILIZ  | ADO ¿ TIPO 1, LC  | Quantidade: 29 unid         | 08/1        | 2/2017        | Reprovado                  |         | 9          |
|                  | 17A           | 11/07/2018       | Lote: 140917              |                   | Validade: 14/09/2018        | 08/1        | 2/2017        | Cancelado                  |         | 0          |
|                  | 17A           | 11/07/2018       | Clasificar:               | Benrovar Troca    | Classifear.com Inutilização | 08/1        | 2/2017        | Aguardando Validação CENUT |         | 9          |
|                  | 140917        | 14/09/2018       |                           |                   |                             | 07/1        | 2/2017        | Aguardando Validação CENUT |         | 0          |
|                  | 140917        | 14/09/2018       | Motivo:                   |                   |                             | 02/1        | 2/2017        | Solicitação Cadastrada     |         | Q          |
|                  | 001705        | 23/03/2018       |                           | Voltar Sal        | var                         | 03/1        | 2/2017        | Solicitação Cadastrada     |         | Q          |
|                  | 03B           | 23/04/2018       |                           | voitai sai        | Val                         | 03/1        | 2/2017        | Solicitação Cadastrada     |         | Q          |
|                  | 02B           | 03/04/2018       | 50 unid                   |                   | PINK                        | 03/1        | 2/2017        | Solicitação Cadastrada     |         | 0          |
|                  | 01B           | 03/03/2018       | 9 unid                    |                   | PINK                        | 02/1        | 2/2017        | Reprovado                  |         | 9          |
|                  | 18A           | 04/08/2018       | 1 unid                    |                   | DELLA                       | 02/1        | 2/2017        | Solicitação Cadastrada     |         | 9          |
|                  | 1234          | 5678910          |                           |                   |                             |             |               |                            |         |            |
|                  | Usuário:SAESP | Perfil:DIRETORIA | Módulo: GDAE Versão: 2017 | 0821_92036(5)     |                             |             |               |                            |         |            |
|                  |               |                  |                           |                   |                             |             |               |                            |         |            |

b) O campo motivo não é obrigatório para esta ação. Informe o campo motivo caso necessário e Clique em **Salvar**.

| Cardápio/Compras | Cadastros      | Básicos          | Distribuição               | PED                 | Manuais e Orientações       | Quad                | ro de Avisos               | Sister  | na         |
|------------------|----------------|------------------|----------------------------|---------------------|-----------------------------|---------------------|----------------------------|---------|------------|
|                  |                |                  |                            |                     |                             |                     |                            |         |            |
|                  |                |                  |                            |                     |                             |                     |                            |         |            |
|                  |                |                  |                            | Escola: Selecione   |                             | T                   |                            |         |            |
|                  |                |                  | Data                       | a registro:         | a                           |                     |                            |         |            |
|                  |                |                  |                            |                     |                             |                     |                            |         |            |
|                  | P              | esquisar         |                            |                     |                             |                     |                            |         |            |
|                  | Lote           | Validade         | Quantidade                 | Quantidade Recebida | Marca Praz                  | o Máximo para Troca | Status                     | Validar | Visualizar |
|                  | 17A            | 11/07/2018       | Produto: ARROZ PARBOILIZ   | ZADO ¿ TIPO 1, LC   | Quantidade: 29 unid         | 08/12/2017          | Reprovado                  |         | 9          |
|                  | 17A            | 11/07/2018       | Lote: 140917               |                     | Validade: 14/09/2018        | 08/12/2017          | Cancelado                  |         | 0          |
|                  | 17A            | 11/07/2018       | Clasificar: Aprovar Troca  | Reprovar Troca      | Classifcar com Inutilização | 08/12/2017          | Aguardando Validação CENUT |         | 9          |
|                  | 140917         | 14/09/2018       |                            |                     |                             | 07/12/2017          | Aguardando Validação CENUT |         | 0          |
|                  | 140917         | 14/09/2018       | Motivo:                    |                     |                             | 02/12/2017          | Solicitação Cadastrada     | 5       | 9          |
|                  | 001705         | 23/03/2018       |                            | Voltar Salva        | r                           | 03/12/2017          | Solicitação Cadastrada     | 2       | 9          |
|                  | 03B            | 23/04/2018       |                            | John                |                             | 03/12/2017          | Solicitação Cadastrada     | 2       | 9          |
|                  | 02B            | 03/04/2018       | 50 unid                    |                     | PINK                        | 03/12/2017          | Solicitação Cadastrada     | 5       | Q          |
|                  | 01B            | 03/03/2018       | 9 unid                     |                     | PINK                        | 02/12/2017          | Reprovado                  |         | 9          |
|                  | 18A            | 04/08/2018       | 1 unid                     |                     | DELLA                       | 02/12/2017          | Solicitação Cadastrada     | 2       | 9          |
|                  | 1 <u>2 3 4</u> | 5678910          |                            |                     |                             |                     |                            |         |            |
|                  | Usuário:SAESP  | Perfil:DIRETORIA | Módulo: GDAE Versão: 20170 | 0821_92036(5)       |                             |                     |                            |         |            |

c) O sistema exibirá mensagem de confirmação da Classificação como Inutilização. Ao acionar a opção "Sim", o sistema passará a exibir a solicitação na tela de Inutilização e exibirá mensagem de "Validação Realizada", alterando o status do registro de troca para "Alterado para Inutilização DE". Se acionado o botão "Não", o sistema cancela a ação, não efetuando a reprovação da solicitação.

| Cardápio/Compras | Cadastros     | Básicos          | Distribuição                   | PED                                | Manuais e Orientaçõ | es Quad                 | lro de Avisos              | Siste   | ma         |
|------------------|---------------|------------------|--------------------------------|------------------------------------|---------------------|-------------------------|----------------------------|---------|------------|
|                  |               |                  |                                |                                    |                     |                         |                            |         |            |
|                  |               |                  |                                |                                    |                     |                         |                            |         |            |
|                  |               |                  |                                | Escola: Selecione                  |                     | Ŧ                       |                            |         |            |
|                  |               |                  | Data                           | a registro:                        | a                   |                         |                            |         |            |
|                  |               |                  |                                |                                    |                     |                         |                            |         |            |
|                  | P             | Pesquisar        |                                |                                    |                     |                         |                            |         |            |
|                  | Lote          | Validade         | Quantidade                     | Quantidade Recebida                | Marca               | Prazo Máximo para Troca | Status                     | Validar | Visualizar |
|                  | 17A           | 11/07/2018       | 1 unid                         |                                    | DELLA               | 08/12/2017              | Reprovado                  |         | Q          |
|                  | 17A           | 11/07/20         |                                |                                    |                     | 8/12/2017               | Cancelado                  |         | 9          |
|                  | 17A           | 11/07/20         | •                              | Mensagem                           |                     | 8/12/2017               | Aguardando Validação CENUT |         | 9          |
|                  | 140917        | 14/09/20         | Deseja realmente classificar c | omo: Classifcar com Inutilização 3 |                     | 7/12/2017               | Aguardando Validação CENUT |         | 0          |
|                  | 140917        | 14/09/20         |                                | Sim Não                            | ]                   | 2/12/2017               | Solicitação Cadastrada     | 2       | Q          |
|                  | 001705        | 23/03/2018       | 30 unid                        |                                    | EUROPEIA            | 03/12/2017              | Solicitação Cadastrada     |         | 9          |
|                  | 03B           | 23/04/2018       | 30 unid                        |                                    | PINK                | 03/12/2017              | Solicitação Cadastrada     | 2       | 9          |
|                  | 02B           | 03/04/2018       | 50 unid                        |                                    | PINK                | 03/12/2017              | Solicitação Cadastrada     | 2       | Q          |
|                  | 01B           | 03/03/2018       | 9 unid                         |                                    | PINK                | 02/12/2017              | Reprovado                  |         | 9          |
|                  | 18A           | 04/08/2018       | 1 unid                         |                                    | DELLA               | 02/12/2017              | Solicitação Cadastrada     | 2       | 9          |
|                  | 1 2 3 4       | 5678910          |                                |                                    |                     |                         |                            |         |            |
|                  | Usuário:SAESP | Perfil:DIRETORIA | Módulo: GDAE Versão: 2017      | 0821_92036(5)                      |                     |                         |                            |         |            |

| Cardápio/Compras | Cadastros     | s Básicos        | Distribuição               | PED                 | Manuais e Or | ientações  | Qua            | idro de Avisos             | Siste   | ma         |
|------------------|---------------|------------------|----------------------------|---------------------|--------------|------------|----------------|----------------------------|---------|------------|
|                  |               |                  |                            |                     |              |            |                |                            |         |            |
|                  |               |                  |                            |                     |              |            |                |                            |         |            |
|                  |               |                  |                            | Escola: Selecione   |              |            | Ŧ              |                            |         |            |
|                  |               |                  | Data                       | a registro:         | a            |            |                |                            |         |            |
|                  |               |                  |                            |                     |              |            |                |                            |         |            |
|                  |               | Pesquisar        |                            |                     |              |            |                |                            |         |            |
|                  | Lote          | Validade         | Quantidade                 | Quantidade Recebida | Marca        | Prazo Máxi | imo para Troca | ı Status                   | Validar | Visualizar |
|                  | 17A           | 11/07/2018       | 1 unid                     |                     | DELLA        | 08/:       | 12/2017        | Reprovado                  |         | Q          |
|                  | 17A           | 11/07/2018       | 1 unid                     |                     | DELLA        | 08/:       | 12/2017        | Cancelado                  |         | 0          |
|                  | 17A           | 11/07/20         |                            | Mensagem            |              | 3/:        | 12/2017        | Aguardando Validação CENUT |         | 9          |
|                  | 140917        | 14/09/20         | 💋 Validação Realizada      |                     |              | 7/:        | 12/2017        | Aguardando Validação CENUT |         | 9          |
|                  | 001705        | 23/03/20         |                            | ОК                  |              | 8/:        | 12/2017        | Solicitação Cadastrada     |         | 9          |
|                  | 03B           | 23/04/20         |                            |                     |              |            | 12/2017        | Solicitação Cadastrada     |         | Q          |
|                  | 02B           | 03/04/2018       | 50 unid                    |                     | PINK         | 03/:       | 12/2017        | Solicitação Cadastrada     | 2       | Q          |
|                  | 018           | 03/03/2018       | 9 unid                     |                     | PINK         | 02/:       | 12/2017        | Reprovado                  |         | Q          |
|                  | 18A           | 04/08/2018       | 1 unid                     |                     | DELLA        | 02/:       | 12/2017        | Solicitação Cadastrada     | 2       | 9          |
|                  | 001705        | 23/03/2018       | 32 unid                    |                     | EUROPEIA     | 02/:       | 12/2017        | Aguardando Troca           |         | 9          |
|                  | 1 <u>2 3</u>  | 45678910         |                            |                     |              |            |                |                            |         |            |
|                  | Usuário:SAESP | Perfil:DIRETORIA | Módulo: GDAE Versão: 20170 | 0821_92036(5)       |              |            |                |                            |         |            |

| GAR                      | mar                  | Gestão Dinâmi                 | ica da Administraçã           | io Escolar       |                         |                                                                                                    |                            |                                       |                         |                                                                      |               |
|--------------------------|----------------------|-------------------------------|-------------------------------|------------------|-------------------------|----------------------------------------------------------------------------------------------------|----------------------------|---------------------------------------|-------------------------|----------------------------------------------------------------------|---------------|
| Supervisão               | Escola               | Fornecedor                    | Licitação                     | Cardápio/Compras | Cadastros Básicos       | Distribuição                                                                                                    | PED                        | Manuais e Orientações                 | Quadro de Avisos        | Sistema                                                              |               |
|                          | Troca Produto        |                               |                               |                  |                         | Bitribuição     PED     Manualia e Orientações     Quadro de Ávisos     Sistema       Nama     Selecion     Image: Selecion     Image: Selecion |                            |                                       |                         |                                                                      |               |
| PESQUISAR                |                      |                               |                               |                  |                         |                                                                                                    |                            |                                       |                         |                                                                      |               |
|                          | Diretoria de Ensino: | NORTE 1 V                     |                               |                  |                         |                                                                                                    | Escola: S                  | elecione                              | T                       |                                                                      |               |
|                          | Produto:             |                               |                               |                  |                         |                                                                                                    | Data registro:             | · · · · · · · · · · · · · · · · · · · |                         |                                                                      |               |
|                          | Status               | Alterado para Inutilização DE | ٣                             |                  |                         |                                                                                                    |                            |                                       |                         | Sistema<br>Social Vision<br>do Sea Suburba C 1<br>do sea Suburba C 1 |               |
|                          |                      |                               |                               |                  | Pesquisa                |                                                                                                    |                            |                                       |                         |                                                                      |               |
| Escola                   | Data                 |                               | Produto                       |                  | Lote                    | falldade                                                                                                    | Quantidade Qui             | antidade Recebida Marca               | Prazo Máximo para Troca | Status Valid                                                         | ar Visualizar |
| AYRES DE MOURA PROFESSOR | 05/02/2018           | ARRI                          | OZ PARBOILIZADO ¿ TIPO 1, LOP | IGO FINO         | 071217 0                | 7/12/2018                                                                                                    | 1 unid                     | DHEXAM                                | 20/02/2018 Alter        | ado para Inutilização DE                                             | Q             |
| PROFESSOR                | 05/02/2018           |                               | MOLHO DE TOMATE PENEIRAD      |                  | 0412 1                  | 0/07/2019                                                                                                    | 1 unid                     | ODERICH                               | 20/02/2018 Alter        | ado para Inutilização DE                                             | Q,            |
| THODES                   |                      |                               |                               |                  | Usuário:SAESP Perfil:DI | RETORIA Módulo: GDAE                                                                                                    | Versão: 20171219_152023(1) | 1)                                    |                         |                                                                      |               |
|                          |                      |                               |                               |                  |                         |                                                                                                    |                            |                                       |                         |                                                                      |               |
|                          |                      |                               |                               |                  |                         |                                                                                                    |                            |                                       |                         |                                                                      |               |
|                          |                      |                               |                               |                  |                         |                                                                                                    |                            |                                       |                         |                                                                      |               |
|                          |                      |                               |                               |                  |                         |                                                                                                    |                            |                                       |                         |                                                                      |               |
|                          |                      |                               |                               |                  |                         |                                                                                                    |                            |                                       |                         |                                                                      |               |
|                          |                      |                               |                               |                  |                         |                                                                                                    |                            |                                       |                         |                                                                      |               |
|                          |                      |                               |                               |                  |                         |                                                                                                    |                            |                                       |                         |                                                                      |               |
|                          |                      |                               |                               |                  |                         |                                                                                                    |                            |                                       |                         |                                                                      |               |
|                          |                      |                               |                               |                  |                         |                                                                                                    |                            |                                       |                         |                                                                      |               |
|                          |                      |                               |                               |                  |                         |                                                                                                    |                            |                                       |                         |                                                                      |               |
|                          |                      |                               |                               |                  |                         |                                                                                                    |                            |                                       |                         |                                                                      |               |
|                          |                      |                               |                               |                  |                         |                                                                                                    |                            |                                       |                         |                                                                      |               |
|                          |                      |                               |                               |                  |                         |                                                                                                    |                            |                                       |                         |                                                                      |               |
|                          |                      |                               |                               |                  |                         |                                                                                                    |                            |                                       |                         |                                                                      |               |
|                          |                      |                               |                               |                  |                         |                                                                                                    |                            |                                       |                         |                                                                      |               |
|                          |                      |                               |                               |                  |                         |                                                                                                    |                            |                                       |                         |                                                                      |               |
|                          |                      |                               |                               |                  |                         |                                                                                                    |                            |                                       |                         |                                                                      |               |
|                          |                      |                               |                               |                  |                         |                                                                                                    |                            |                                       |                         |                                                                      |               |

d) A solicitação retornará à Escola para que faça o encaminhamento da solicitação de Inutilização. A mesma será exibida na tela de Cadastro de Inutilização (menu Escola > Cadastrar Inutilização de Produto - Pesquisar) com status igual a "Aberta com origem da troca de produto". Para dar sequência ao processo de inutilização, o usuário deverá acionar o botão "Providência", analisar os dados já cadastrados na troca de produtos e realizar alterações caso seja necessário e acionar o botão "Salvar". Ao acionar o botão Salvar, a solicitação passa para o status "Aberta" e dá início a um novo processo de inutilização.

| Escola                   |                     | Quadro de Avisos | i                       | 1     | Manuais e Orier | ntações    | Sistema   |                                       |          |            |        |             |    |
|--------------------------|---------------------|------------------|-------------------------|-------|-----------------|------------|-----------|---------------------------------------|----------|------------|--------|-------------|----|
|                          | Ocorrências         | 5                |                         |       |                 |            |           |                                       |          |            |        |             |    |
| JIR                      |                     |                  |                         |       |                 |            |           |                                       |          |            |        |             |    |
| UISAR                    |                     |                  |                         |       |                 |            |           |                                       |          |            |        |             |    |
|                          | Gestão:             | Todos/Todas      |                         | Ŧ     |                 |            |           | Diretoria de Ensino:                  | NORTE 1  |            |        |             | Ŧ  |
|                          | Município:          | SAO PAULO        |                         | Ŧ     |                 |            |           | Escola:                               | AYRES DE | MOURA PROF | ESSOR  |             | T  |
|                          | Tipo de Ocorrência: | Inutilização     |                         |       |                 | Ŧ          |           |                                       |          |            |        |             |    |
|                          | Data da Ocorrência: | 27/11/2017       | iii a                   | 01/12 | /2017           |            |           | Status:                               | Todos    | ۲          |        |             |    |
|                          |                     |                  |                         |       |                 |            | Pesquisar |                                       |          |            |        |             |    |
|                          | Escola              |                  | Ti                      | ро    |                 | Data       |           | Gestão                                |          |            | Status | Providência | Ex |
| A                        | VRES DE MOURA PROF  | FESSOR           | Inutili                 | zação |                 | 27/11/2017 |           | CENTRALIZAD                           | 0        |            | Aberta |             |    |
| AYRES DE MOURA PROFESSOR |                     | Inutili          | Inutilização 27/11/2017 |       | CENTRALIZADO    |            |           | Aberta com origem da troca de produto |          | 2          | (      |             |    |

- e) A troca de produtos possui os seguintes status:
  - Solicitação cadastrada: Quando uma nova solicitação de troca é cadastrada pela escola e está aguardando análise da Diretoria de Ensino responsável.
  - Aguardando Validação CENUT: Quando a solicitação de troca é aprovada pela Diretoria de Ensino responsável e está aguardando análise do CENUT.
  - Aguardando Troca: Quando a solicitação de troca é aprovada pelo CENUT e está aguardando a troca ser efetuada pelo fornecedor. Neste momento a quantidade cadastrada referente à troca será descontada do estoque da escola.
  - Recebido Parcial: Quando a escola efetua a baixa da troca no sistema, indicando que recebeu apenas uma parte da quantidade total do produto referente à troca cadastrada. Neste momento, a quantidade de recebimento indicada na baixa é somada ao estoque da escola.
  - Recebido Total: Quando a escola efetua a baixa da troca no sistema, indicando que recebeu a quantidade total do produto referente à troca cadastrada. Neste momento, a quantidade de recebimento indicada na baixa é somada ao estoque da escola.
  - Cancelado: Quando a solicitação de troca cadastrada é cancelada por algum órgão.
  - Reprovado: Quando a Diretoria ou o CENUT reprova a solicitação de troca por algum motivo.
  - Vencido: Quando a solicitação de troca cadastrada atinge o primeiro período de 15 dias úteis de entrega do fornecedor.
  - Cancelar por atraso do fornecedor: Quando a solicitação de troca cadastrada atinge todos os períodos de entrega do fornecedor e a guia de remessa é cancelada.
  - Solicitação Cadastrada com origem da inutilização: Quando uma solicitação de troca foi aberta inicialmente na tela de cadastro de

inutilização e foi identificada como troca de produto, sendo assim alterada para troca.

- Alterado para inutilização DE: Quando uma solicitação de troca foi identificada como inutilização, sendo assim, alterada pela Diretoria para inutilização de produtos.
- Alterado para inutilização CENUT: Quando uma solicitação de troca foi identificada como inutilização, sendo assim, alterada pelo CENUT para inutilização de produtos.
- Recebido Parcial com Atraso: Quando uma solicitação de troca foi entregue parcialmente pelo fornecedor depois de atingir os 3 prazos máximo de entrega (15, 5 e 2 dias).
- Recebido Total com Atraso: Quando uma solicitação de troca foi entregue pelo fornecedor depois de atingir os 3 prazos máximo de entrega (15, 5 e 2 dias).